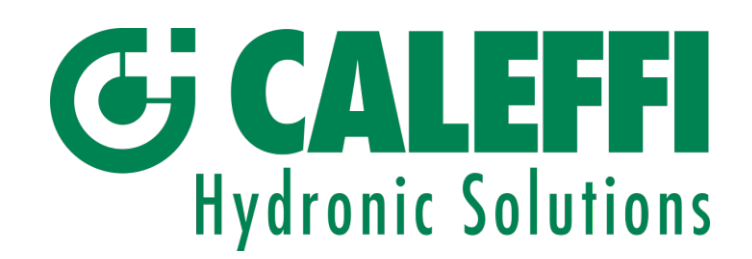

# Istruzioni messa in funzione 750351

Le seguenti istruzioni devono essere lette e comprese prima della messa in funzione e della manutenzione dei prodotti Il simbolo <u>A</u> significa: ATTENZIONE! UNA MANCANZA NEL SEGUIRE QUESTE ISTRUZIONI POTREBBE ORIGINARE PERICOLO! La messa in funzione e la manutenzione dei prodotti devono essere eseguite da un installatore qualificato in accordo con i regolamenti nazionali e/o i relativi requisiti locali.

Se il dispositivo non viene messo in funzione o manutenuto correttamente secondo le istruzioni contenute in questo manuale o descritte sul sito internet, può non funzionare correttamente e mettere l'utente in pericolo.

Per la messa in funzione dei dispositivi Monitor-G cod. 720071 e Monitor-R cod. 720072 è necessario:

- uno smartphone con rete cellulare attiva e carica massima della batteria
- l'ultima versione dell'app Caleffi View (Scaricabile da App Store IOS o Playstore)
- mantenere sempre attivi il bluetooth e la posizione per un corretto utilizzo
- accettare i permessi per l'uso del bluetooth, della posizione e della fotocamera del telefono nell'app Caleffi View.

ATTENZIONE! Eseguire prima aggiornamento del firmware dal GATEWAY mediante APP e poi eseguire la ricerca. IL CAVO LAN DALLA PORTA DEL **ROUTER Può ESSERE COLLEGATO ANCHE PRIMA DI ALIMENTARE I DISPOSITIVI.** Fare riferimento all'immagine sottostante ATTENZIONE ! È necessario alimentare tutti i dispositivi prima della messa in funzione. NB => Con Android 14 si possono verificare problemi con la ricerca Bluetooth/ Utilizzare versione 13 fintanto che Android non sistema il baco

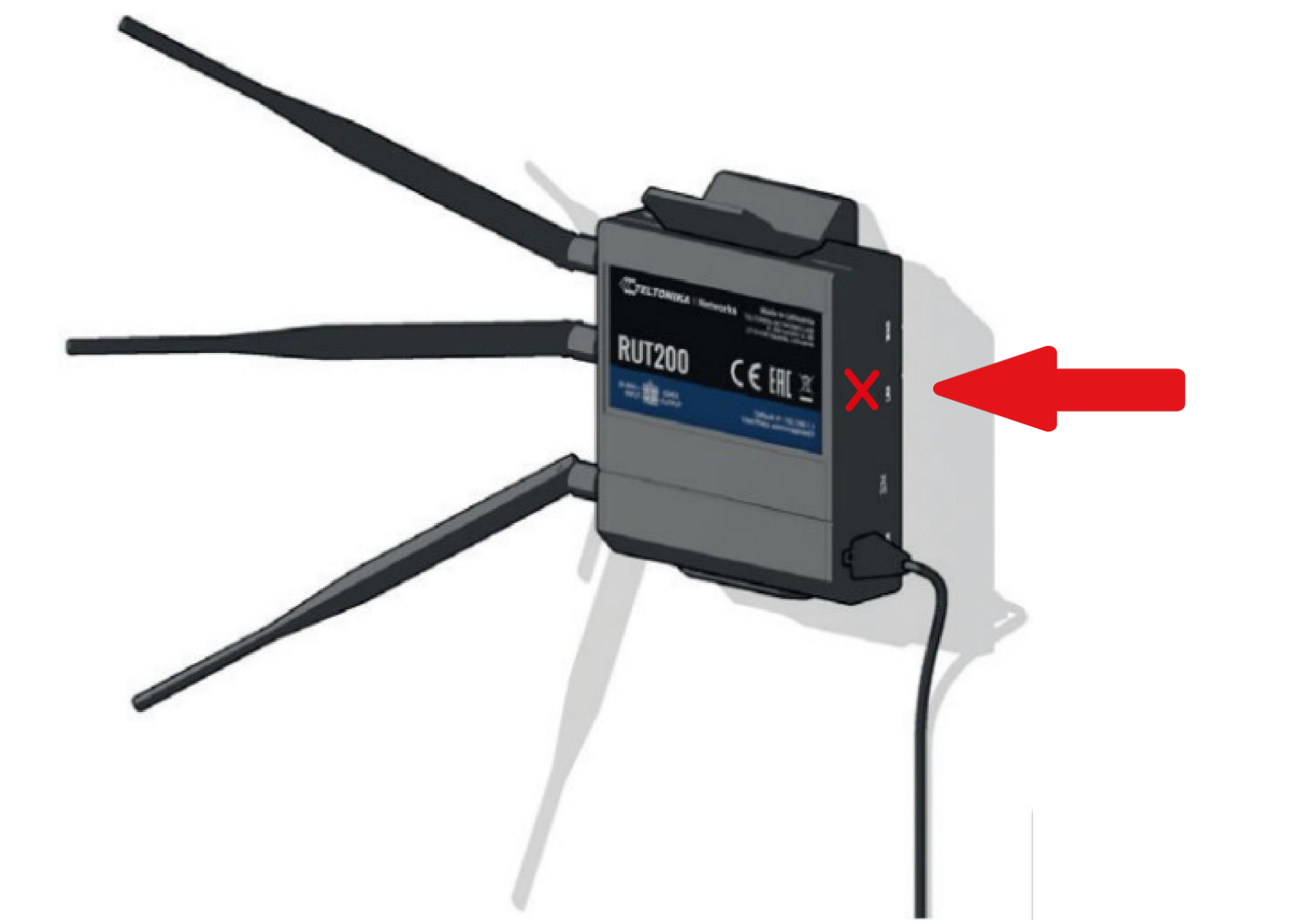

Inquadra il Qr Code per scaricare l'app con il tuo Iphone!

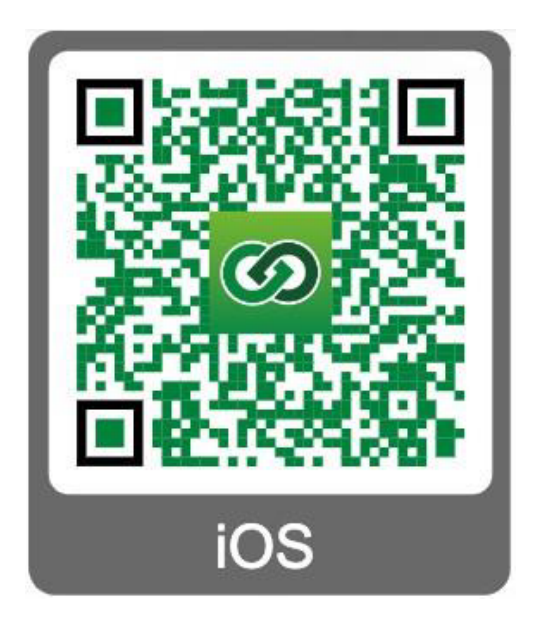

04738.04

Inquadra il Qr Code per scaricare l'app con il tuo smartphone!

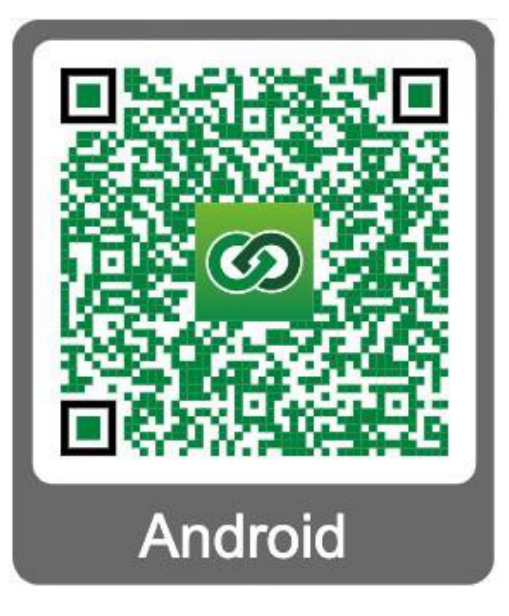

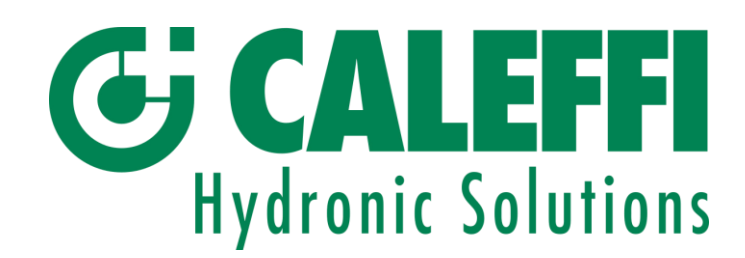

# 1. LOGIN

| Email    |   |
|----------|---|
|          |   |
| Password | Ø |

Effettuare il login dell'app inserendo le credenziali di accesso e toccare ACCEDI

# 2. SELEZIONE DEL **CONDOMINIO**

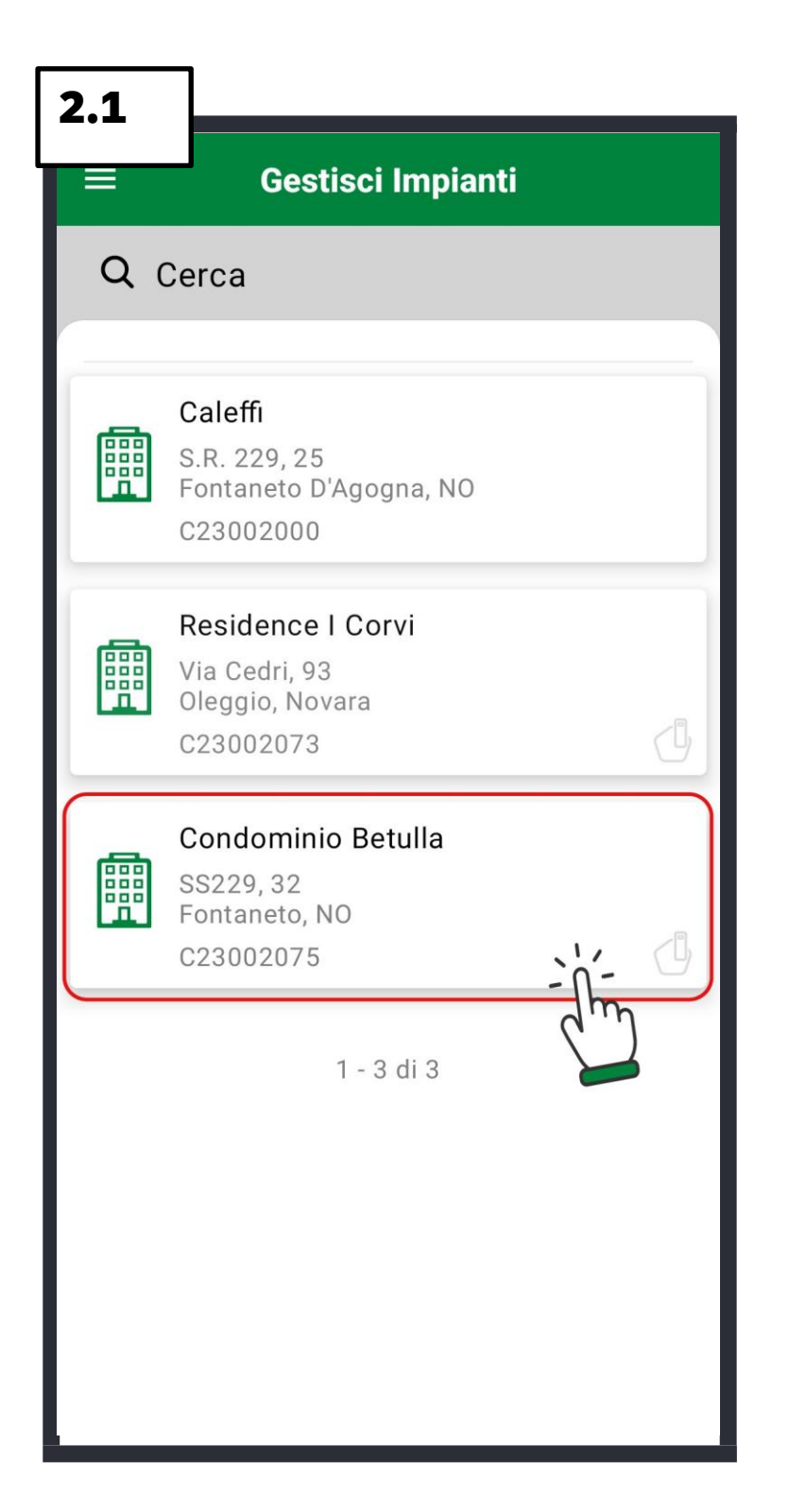

# Selezionare il condominio

Il simbolo 🕛 indica che è presente almeno un Monitor-G già associato nel condominio

Il simbolo 🕒 indica che non è presente nessun Monitor-G già associato nel condominio I condomini senza simbolo non hanno la predisposizione per l'installazione del sistema, quindi sono consultabili solo su Caleffi Cloud

# **3. ASSOCIAZIONE MONITOR-G AL CONDOMINIO**

| 3.1      | ]                             |
|----------|-------------------------------|
| <b>_</b> | Profilo Condominio            |
|          | Condominio Betulla            |
|          |                               |
|          |                               |
|          |                               |
|          |                               |
|          |                               |
|          | Nessun dispositivo installato |
|          |                               |
|          |                               |
|          | LITENZE                       |
|          |                               |
|          | ASSOCIA MONITOR-G             |
| <b>_</b> | SCALE 🔶 PIAN                  |
|          | ΞΧ STATO IMPIANTO             |
|          |                               |

Localizzare il Qr Code del Toccare **ASSOCIA MONITOR-G**. Verificare che il cavo gateway nella parte sottostante dell'alimentazione ed il cavo e toccare **SCANSIONE** LAN siano già collegati al gateway.

In questa fase non è prevista la connettività tra gateway e telefono **ATTENZIONE! E' possibile** collegare il cavo LAN al router

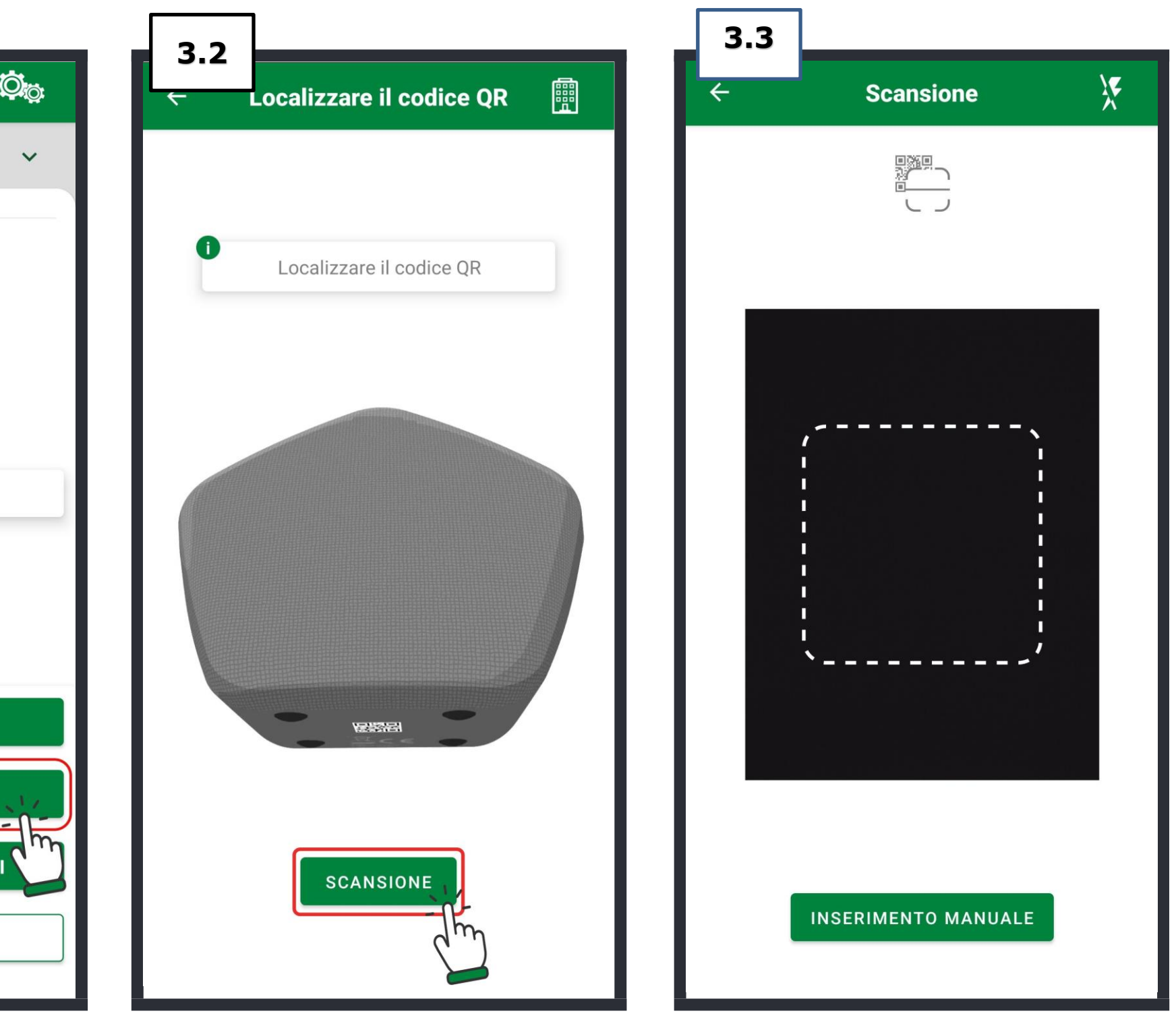

Inquadrare il Qr Code con la fotocamera del telefono. È possibile digitarlo a mano toccando INSERIMENTO MANUALE

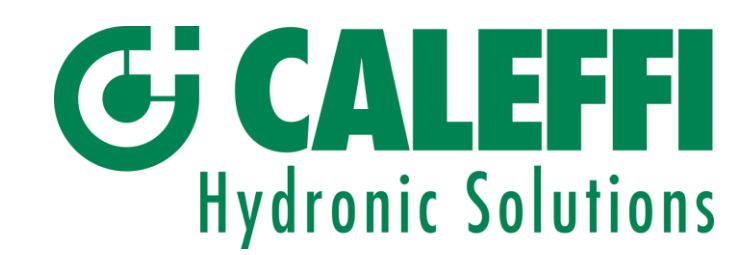

# **4.ASSOCIAZIONE MONITOR-R AL GATEWAY MONITOR-G**

gateway.

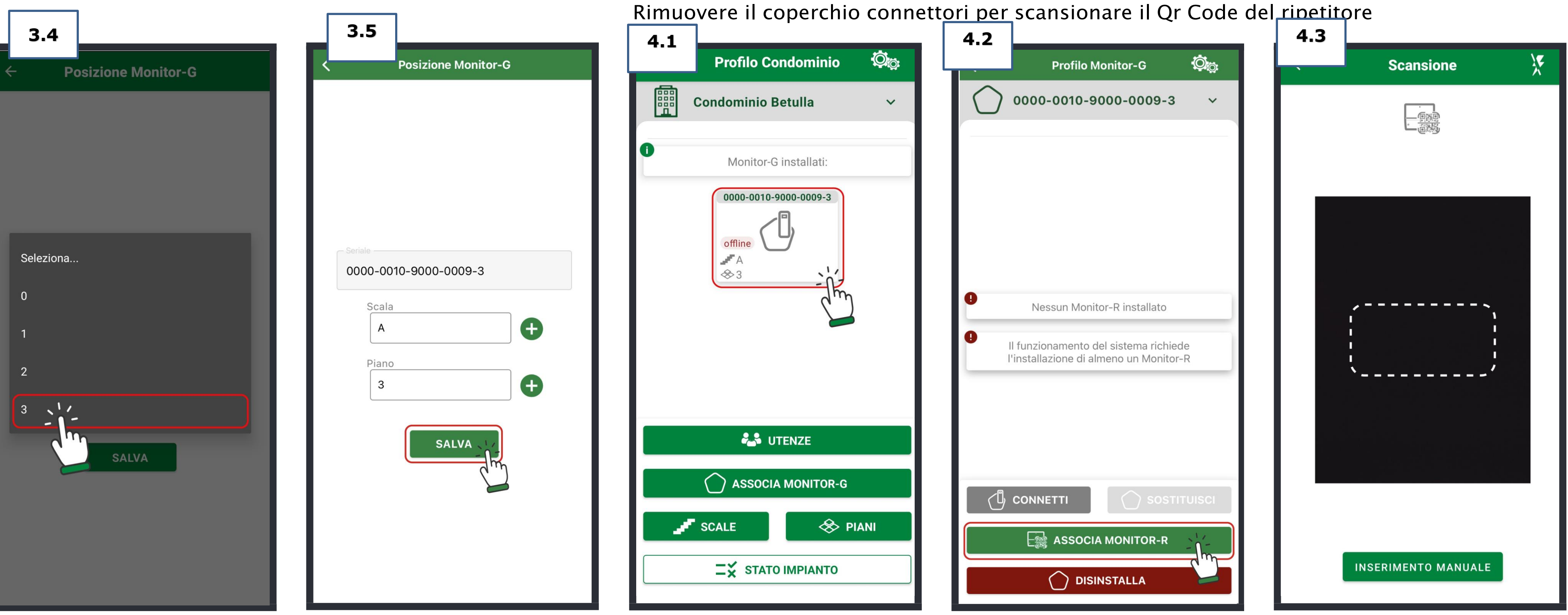

- Inserire la scala ed il piano dove è installato il gateway. ATTENZIONE! La scala ed il piano vanno scelti tra quelli già presenti
- Toccare SALVA

Nel profilo del condominio, selezionare il gateway appena associato

04738.04

È necessario associare tutti i ripetitori del vano scala prima di eseguire la connessione al

**ATTENZIONE!** Verificare l'alimentazione del ripetitore Toccare **ASSOCIA MONITOR-R**. Localizzare il Qr Code ed inquadrarlo con la fotocamera del telefono. È possibile digitarlo a mano toccando

**INSERIMENTO MANUALE** 

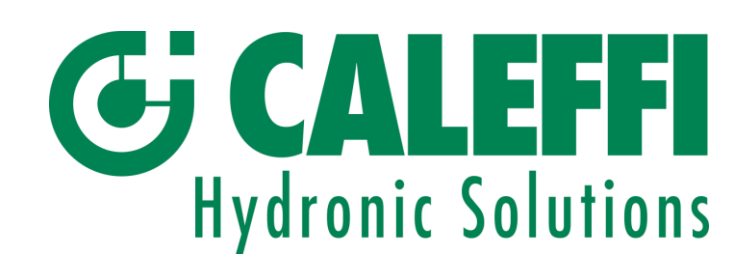

| 4.4<br>Posizione Monitor-R | 4.4 Prosegui                      |                                                                                                    |
|----------------------------|-----------------------------------|----------------------------------------------------------------------------------------------------|
|                            | <section-header></section-header> | ATTENZIONE! Se tutti i<br>ripetitori della scala sono già<br>stati associati toccare<br>INSTALLAZIONI<br>COMPLETATE<br>È necessario associare tutti i<br>ripetitori del vano scala<br>prima di eseguire la<br>connessione bluetooth al<br>gateway. |

Inserire la scala ed il piano dove è installato il ripetitore e toccare **SALVA**.

**ATTENZIONE!** La scala ed il piano vanno scelti tra quelli già presenti. Gateway e ripetitori devono essere sulla stessa scala Nel caso in cui siano presenti altri ripetitori nel vano scala da associare continuare le installazioni toccando **ASSOCIA UN ALTRO MONITOR-R.** Ripetere dal punto **4.3** 

4

# **5. CONNESSIONE AL GATEWAY MONITOR-G**

Avvicinarsi al gateway e non allontanarsi fino al termine della procedura

Mantenere il bluetooth e la posizione del telefono attivi.

| 5.1                     | 5.2                                                                               |
|-------------------------|-----------------------------------------------------------------------------------|
| Profilo Monitor-G 🗘     | Profilo Monitor-G 🛛 🍳                                                             |
| 0000-0010-9000-0009-3 ~ | 0000-0010-9000-0009-3 ~                                                           |
| i Monitor-R installati: | Monitor-R installati:                                                             |
|                         | 0000-0011-0000-0265-9<br>A<br>A<br>A<br>A<br>A<br>A<br>A<br>A<br>A<br>A<br>A<br>A |
|                         |                                                                                   |
|                         | ASSOCIA MONITOR-R                                                                 |
|                         |                                                                                   |

Al termine della ricerca dei ripetitori sarà necessario comunicare con il gateway per completare la procedura

Il simbolo  $\bigcirc$  indica che il ripetitore non è ancora stato rilevato dal gateway Per avviare la procedura di connessione bluetooth al gateway toccare **CONNETTI** 

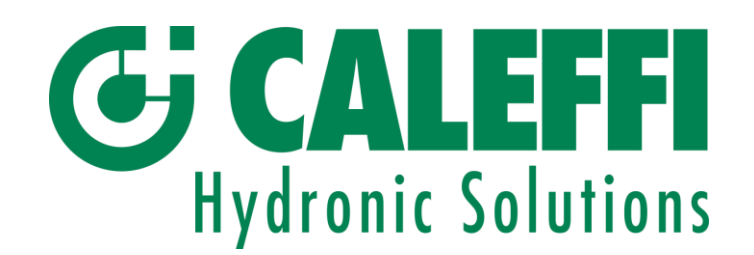

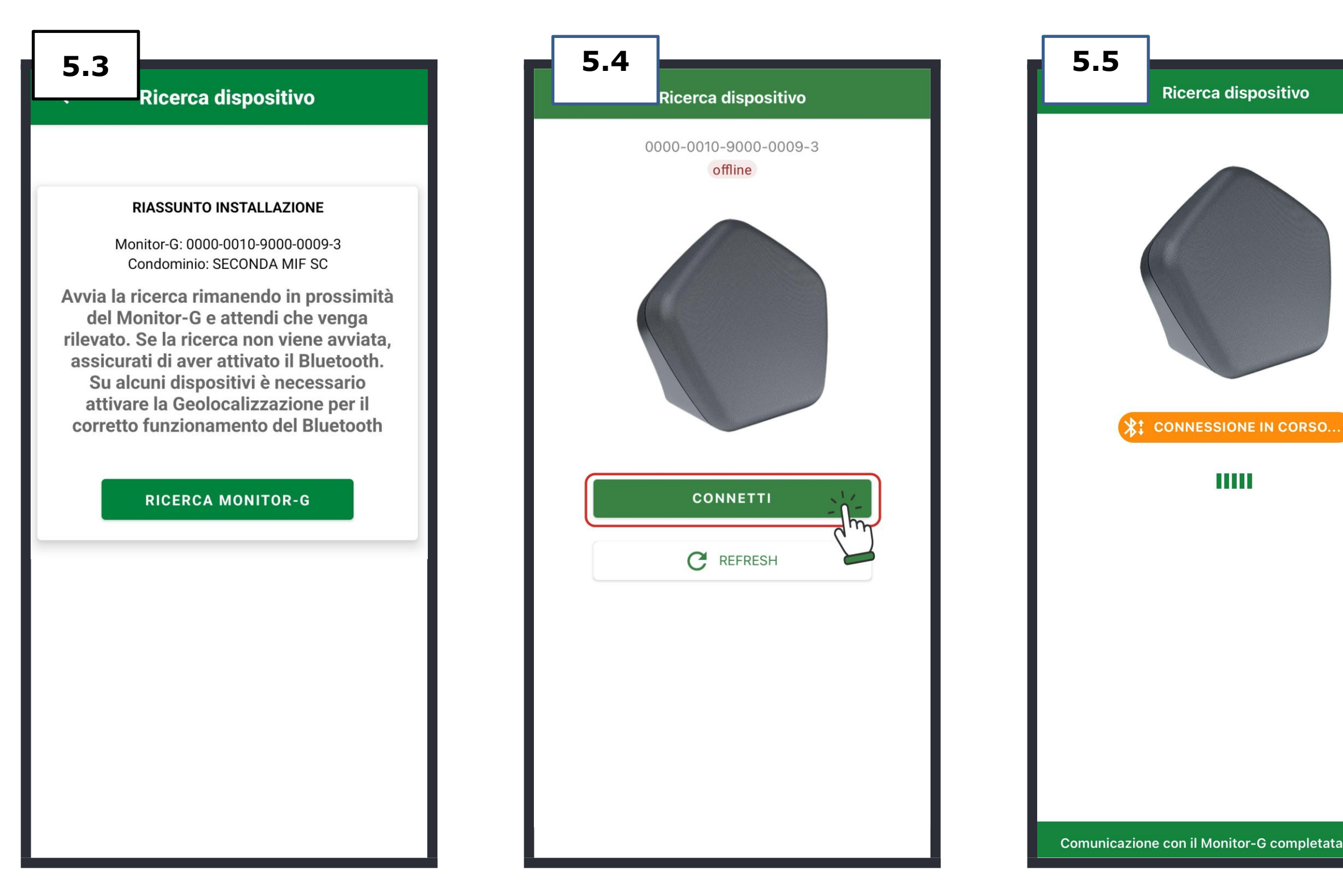

Toccare **RICERCA MONITOR-G** 

Toccare **CONNETTI** ed attendere che il gateway si connetta allo smartphone. Toccare il tasto **REFRESH** nel caso in cui il gateway non si connetta al telefono 04738.04

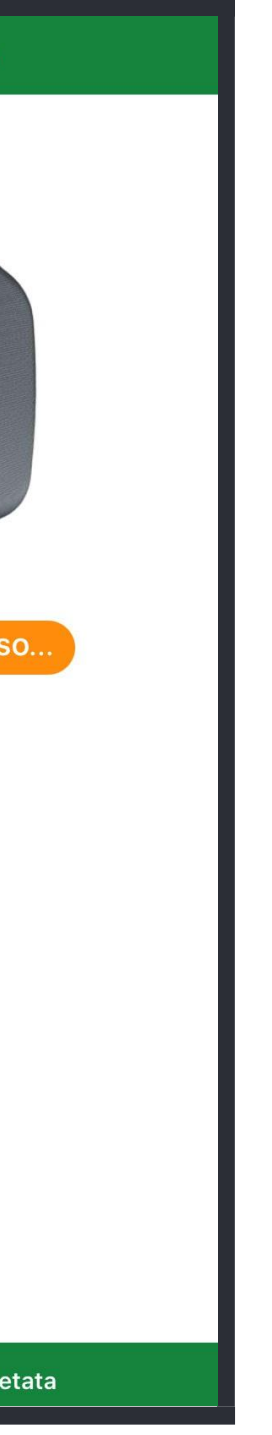

# 6.1 Diserce dispesitive

**6. RICERCA MONITOR-R** 

Ricerca dispositivo

0000-0010-9000-0009-3

offline

Output:
FW: 0.76
Monitor-R rilevati 0/1
Ripartitori rilevati 0/1
Ripartitori rilevati: 0/9
Avviare/continuare la ricerca ripartitori
Stato: In ricezione dei dati dei dispositivi
SCANSIONE

# Toccare **SCANSIONE** per

effettuare la ricerca di tutti i ripetitori precedentemente associati al gateway. Attendere fino al termine della ricerca.

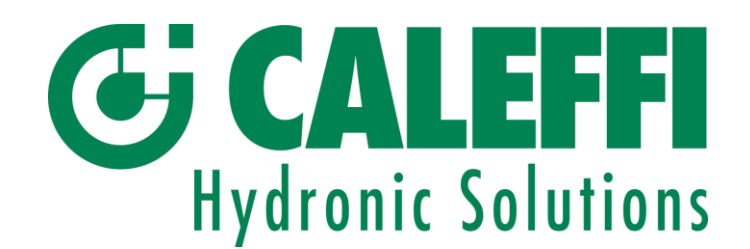

# STATO MONITOR-R IN RICERCA

La ricerca dei ripetitori si suddivide nelle seguenti fasi:

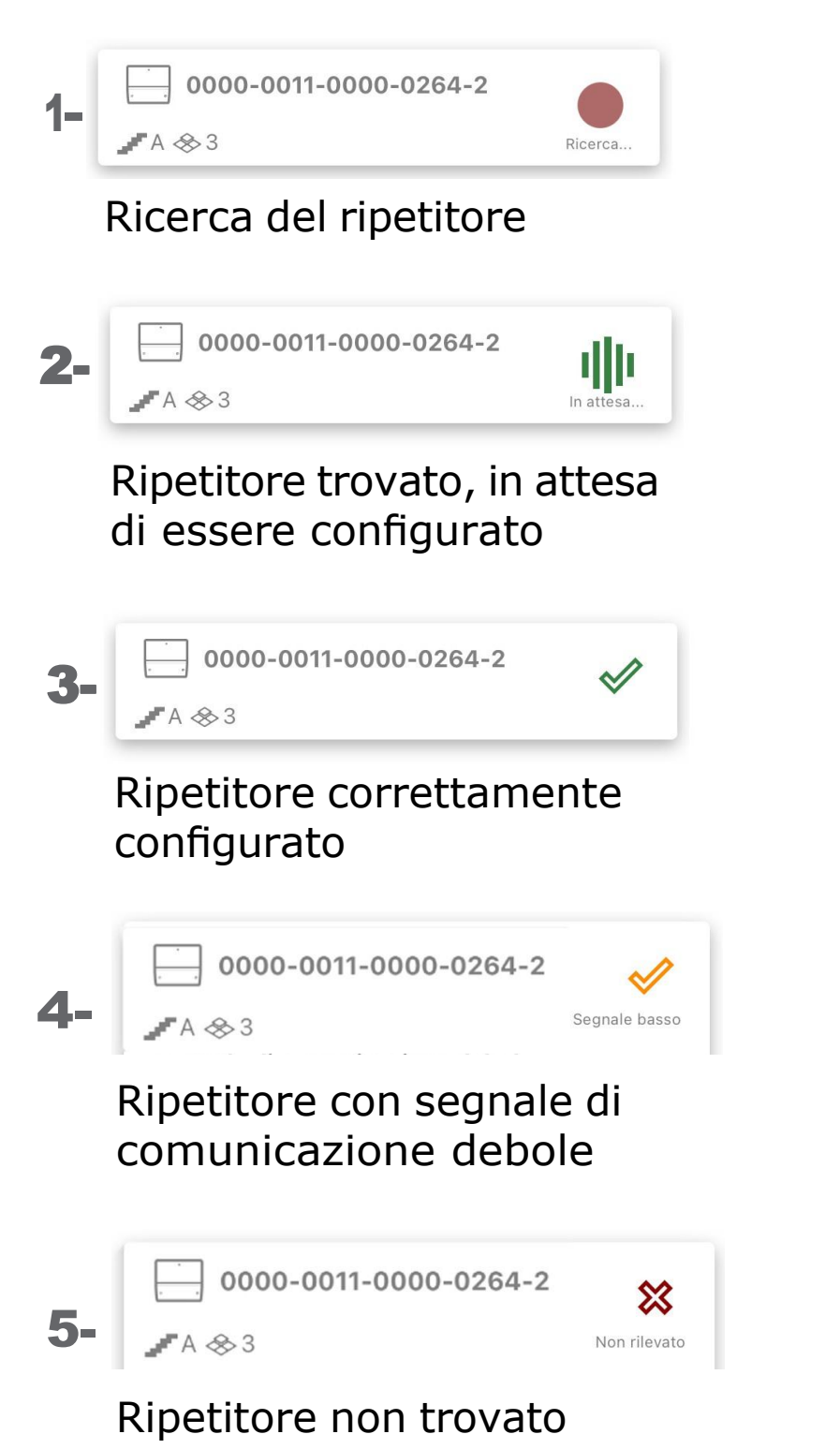

## **ATTENZIONE!**

La ricerca dei ripetitori termina quando sono stati trovati tutti i ripetitori del vano scala ed hanno la spunta verde. Se presentano i sottostanti stati, verificare il problema nel capitolo **MANUTENZIONE** 

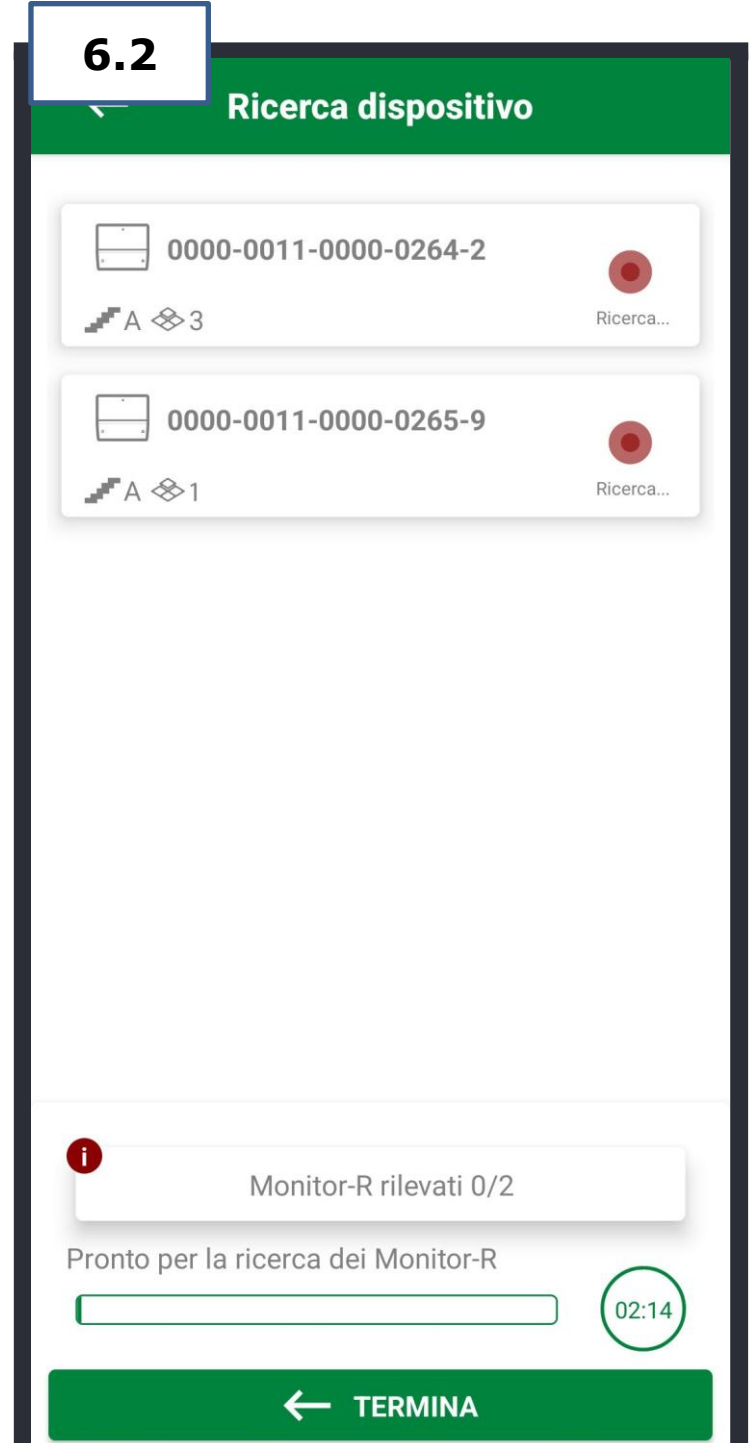

Se si tocca **TERMINA** la ricerca dei dispositivi viene interrotta e sarà necessario rieseguire la scansione toccando **SCANSIONE** 

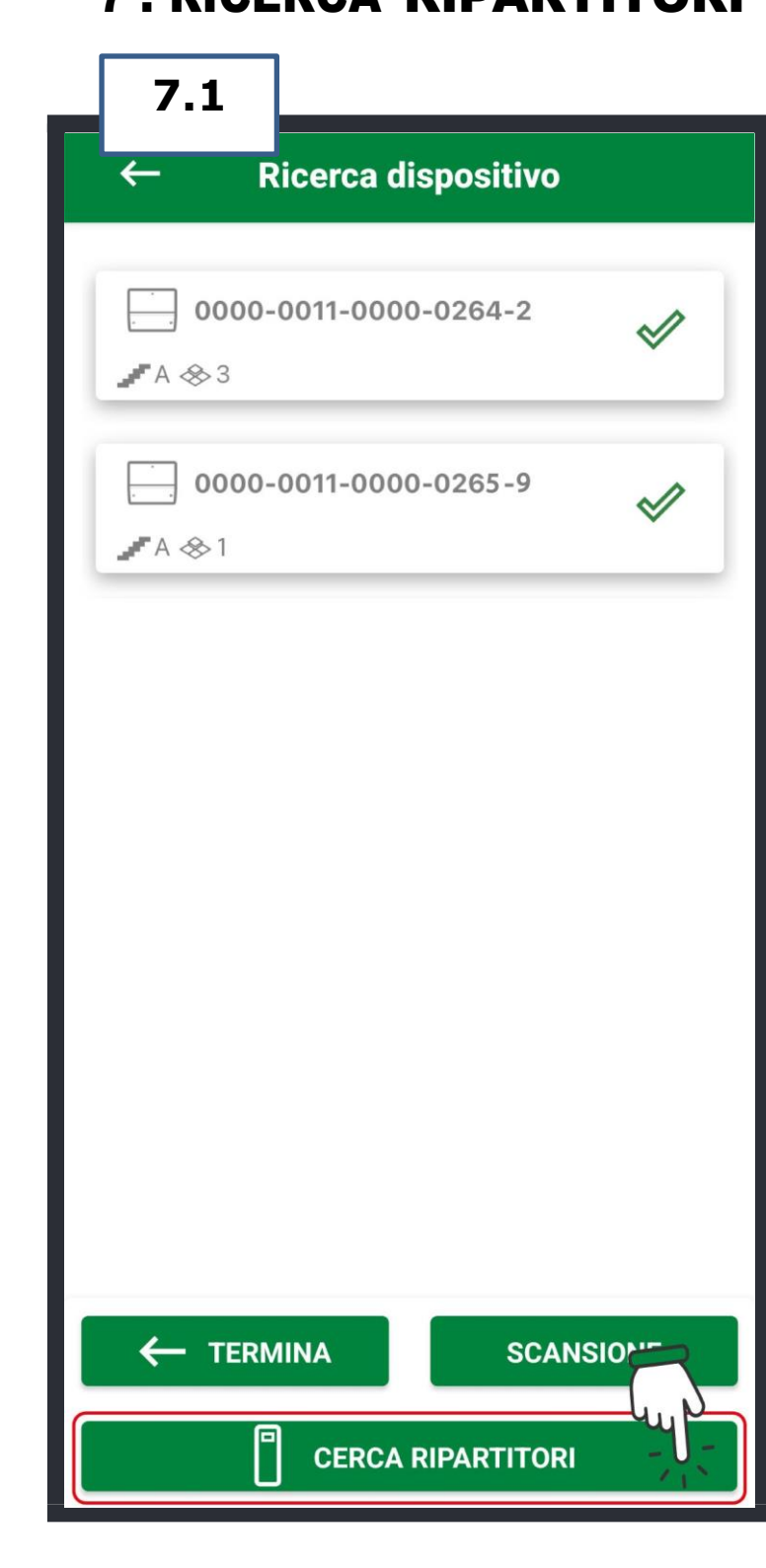

Toccare **CERCA RIPARTITORI**. Attendere il temine della ricerca. È completata quando tutti i ripartitori spariscono dalla schermata.

# **7. RICERCA RIPARTITORI**

| 7.2                                                                                    |                                                                         |
|----------------------------------------------------------------------------------------|-------------------------------------------------------------------------|
| ← Ricerca                                                                              | dispositivo                                                             |
|                                                                                        |                                                                         |
| SC A Piano 0 INT 1 -<br>Soggiorno<br>R0 Soggiorno<br><b>40408330</b><br><i>▲</i> A ≪ 0 | SC A Piano 0 INT 1 -<br>Bagno<br>R1 Bagno<br><b>40408071</b><br>A 😵 0   |
| SC A Piano 0 INT 3 -<br>Bagno<br>R6 Bagno<br>▲0408309<br>▲A 冬 0                        | SC A Piano 0 INT 1 -<br>Camera<br>R2 Camera<br><b>40408248</b><br>A 🛠 0 |
| Vano scale - Corridoio<br>R8 Corridoio<br><b>40408187</b><br>A 🗞 0                     | SC A Piano 1 INT 2 -<br>Bagno<br>R4 Bagno<br><b>40408224</b><br>A 🛠 1   |
| SC A Piano 1 INT 2 -<br>Soggiorno<br>R3 Soggiorno                                      | SC A Piano 0 INT 3 -<br>Camera<br>R7 Camera                             |
| 40406231                                                                               | 40406293                                                                |
| Ripartitori                                                                            | rilevati: 0/10                                                          |
| In ricezione dei dati dei                                                              | dispositivi (40:03)                                                     |
| r <del>ب</del>                                                                         |                                                                         |

Se si tocca **TERMINA** la ricerca dei dispositivi viene interrotta e sarà necessario rieseguire la scansione toccando CERCA **RIPARTITORI.** 

**ATTENZIONE!** Se la ricerca è andata buon fine procedere con

## il punto 9.

**N.B.** Con **TERMINA** il sistema tiene in memoria i dispositivo trovati

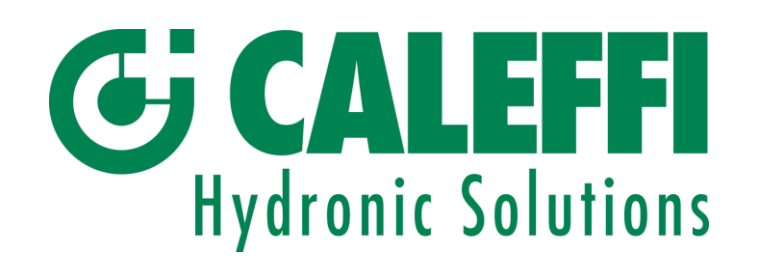

| 7.3<br>Ricerca                                                                    | dispositivo                                                          |  |
|-----------------------------------------------------------------------------------|----------------------------------------------------------------------|--|
| SC A Piano 0 INT 1 - ▲<br>Soggiorno<br>R0 Soggiorno<br><b>40401638</b><br>✔ A ⊗ 0 | SC A Piano 0 INT 1<br>Bagno - R1 Bagno<br><b>40401614</b><br>▲ A ◆ 0 |  |
| Mansarda - Corridoio<br>R9 Corridoio<br><b>40401621</b>                           | SC A Piano 1 INT 2<br>Bagno-R4 Bagno                                 |  |
|                                                                                   |                                                                      |  |
|                                                                                   |                                                                      |  |
|                                                                                   |                                                                      |  |
|                                                                                   |                                                                      |  |

## **8. VERIFICA FINALE** di CORRETTA CONFIGURAZIONE

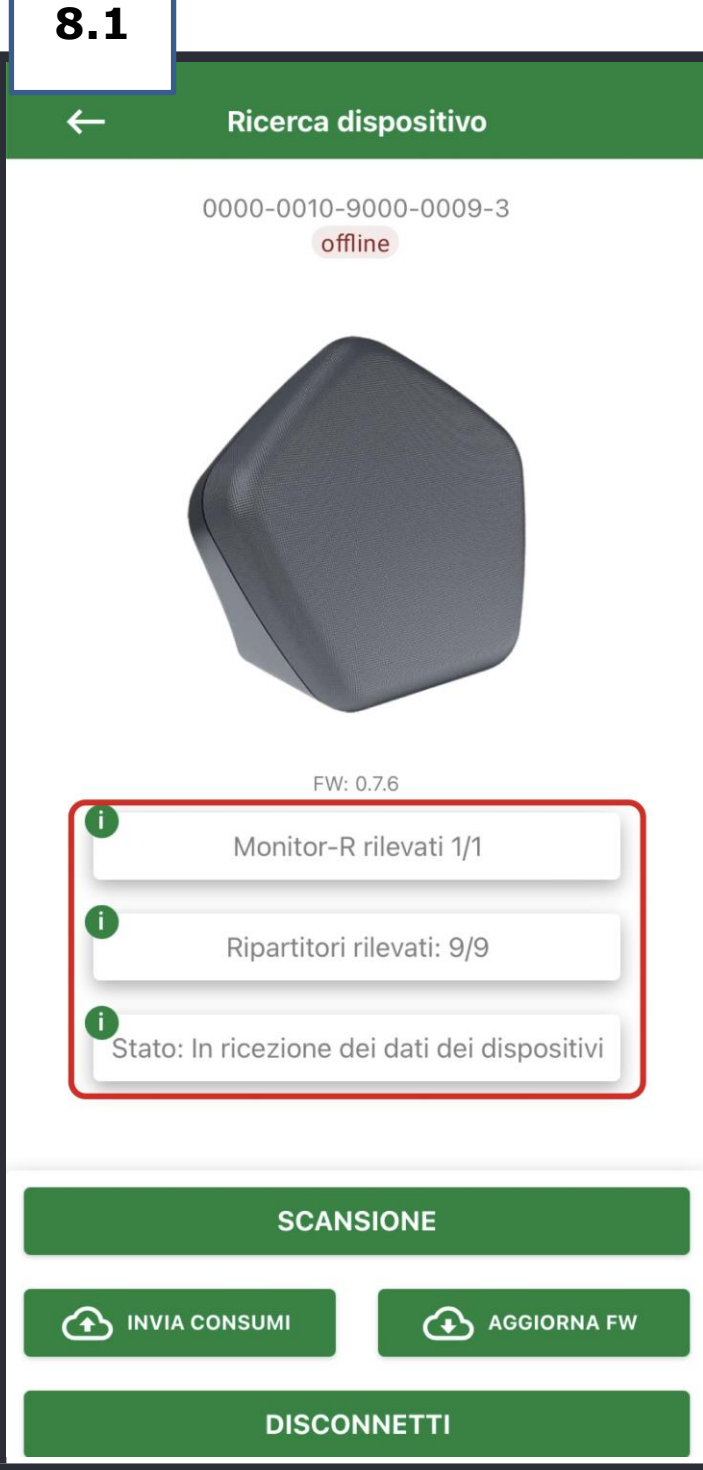

ATTENZIONE! Il cavo LAN, già precedentemente collegato al router deve essere collegato nella porta corretta. Fare riferimento alle immagini sottostanti

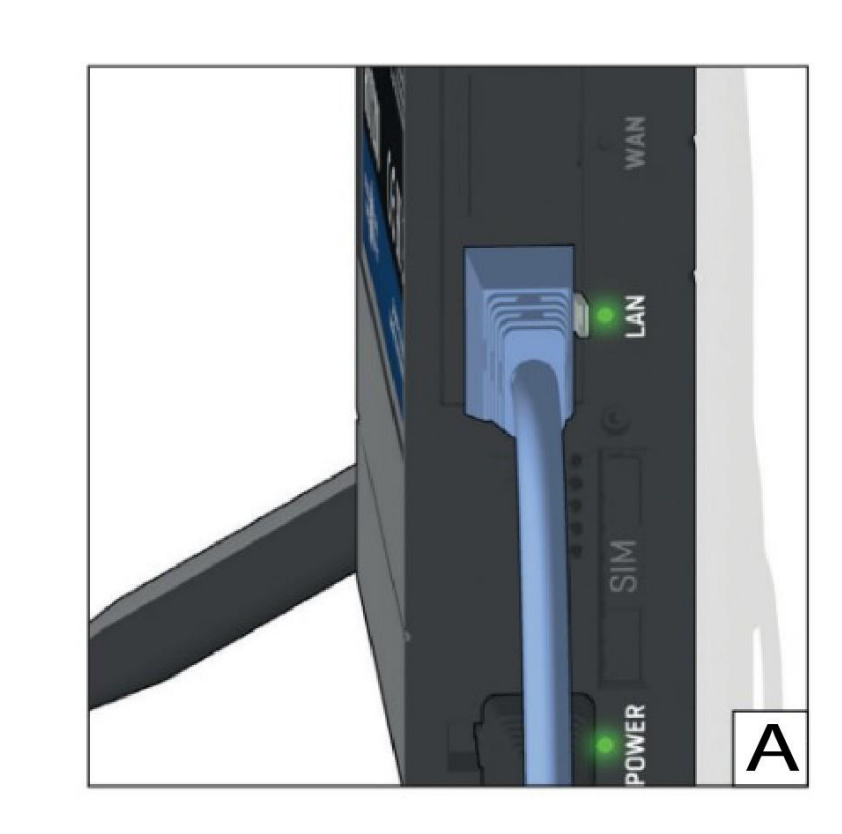

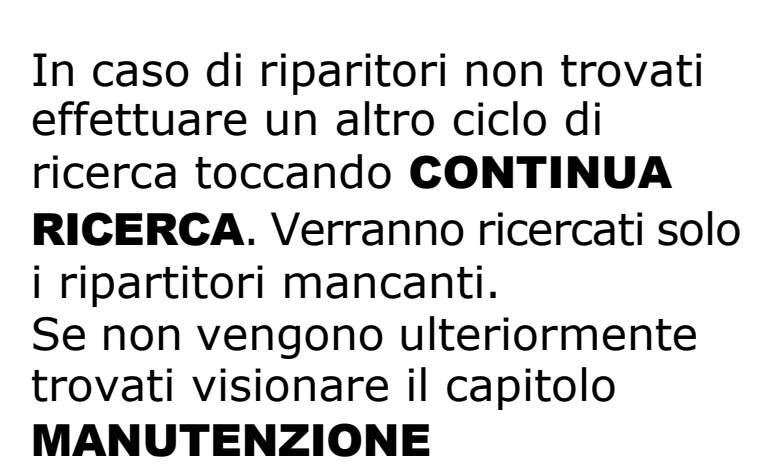

Verificare che tutti i dispositivi siano stati rilevati e che lo stato del gateway sia: IN RICEZIONE **DEI DATI DEI DISPOSITIVI.** 

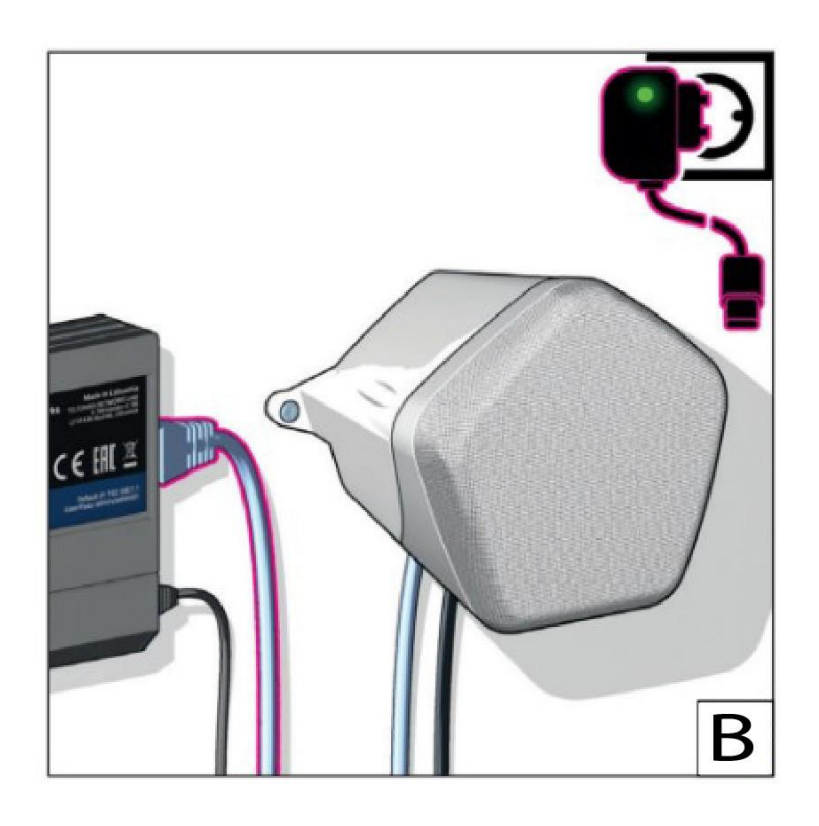

04738.04

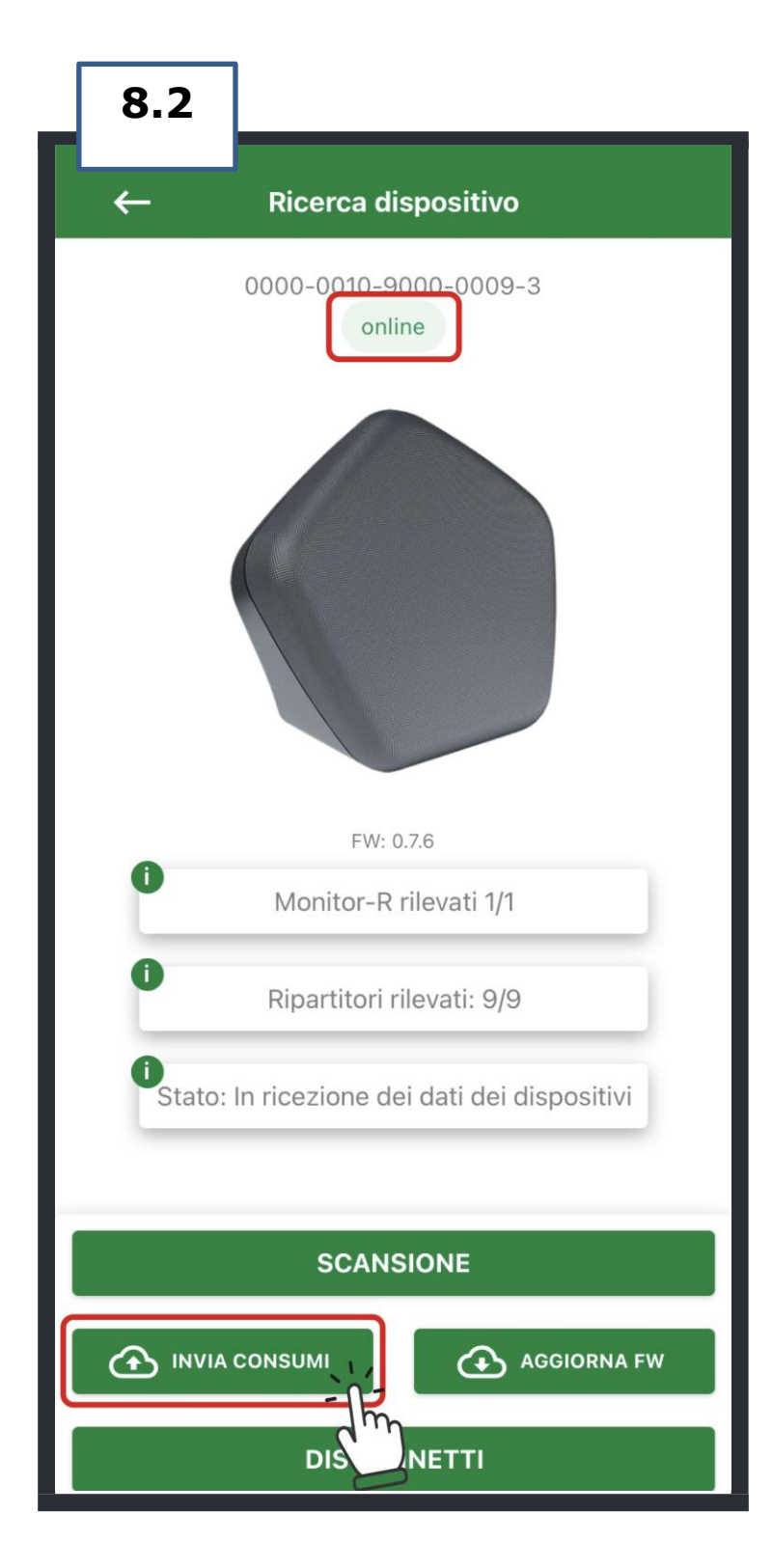

Verificare che il gateway sia **ONLINE** e Toccare **INVIA CONSUMI** per verificare l'invio effettivo dei dati sul Caleffi Cloud

NB: Con invio consumi si ha invio dei soli dati disponibili al momento e non è detto che sia un invio di TUTTI ! Dopo alcune ora si avrà invio di tutti !